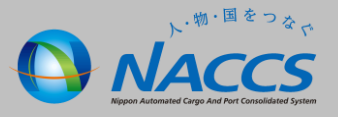

## システム設定調査票の 提出方法

## ~申込から利用開始までの流れ~

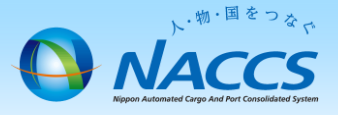

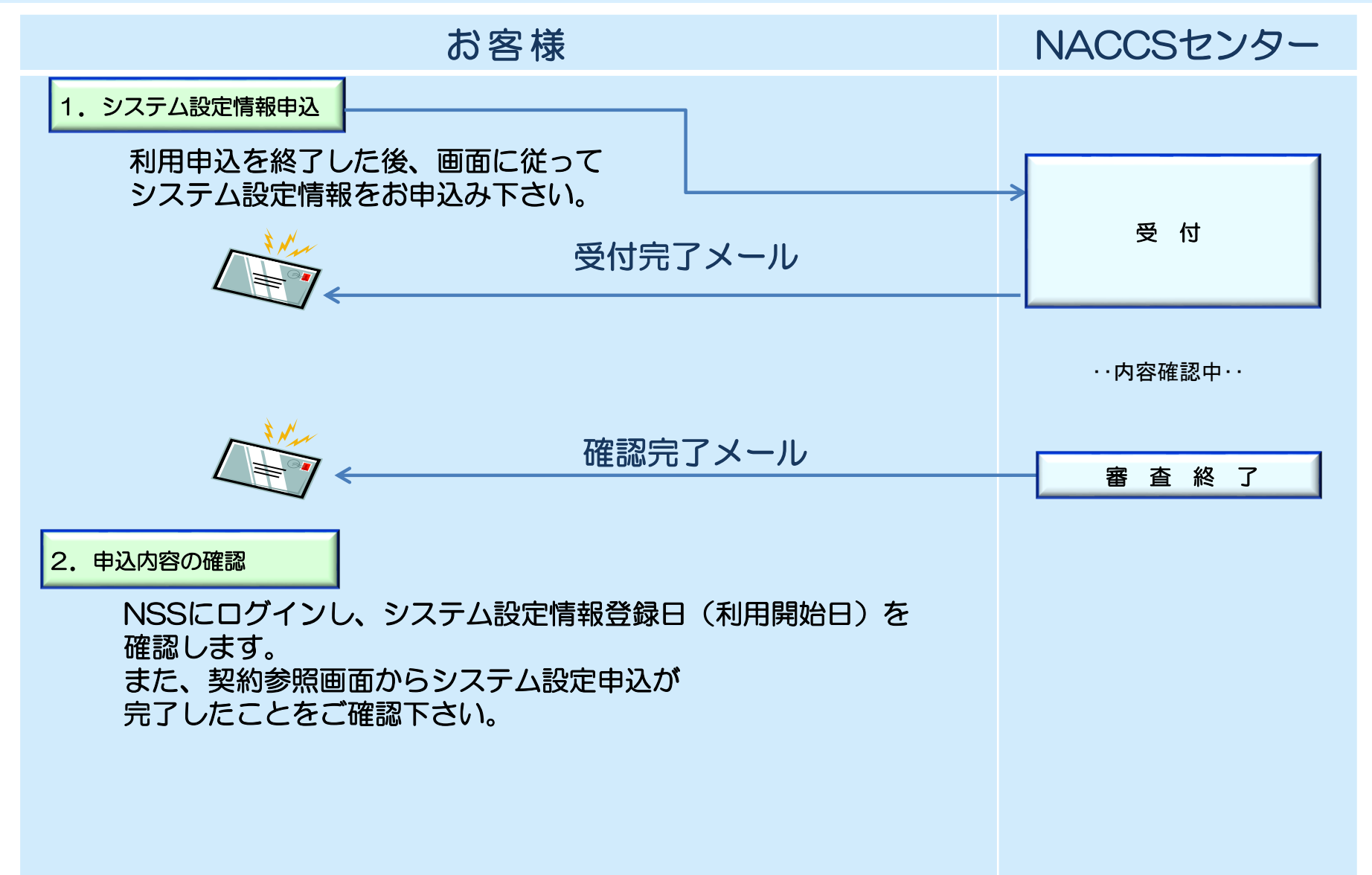

## 1. システム設定書類の申込

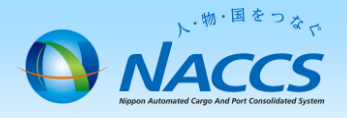

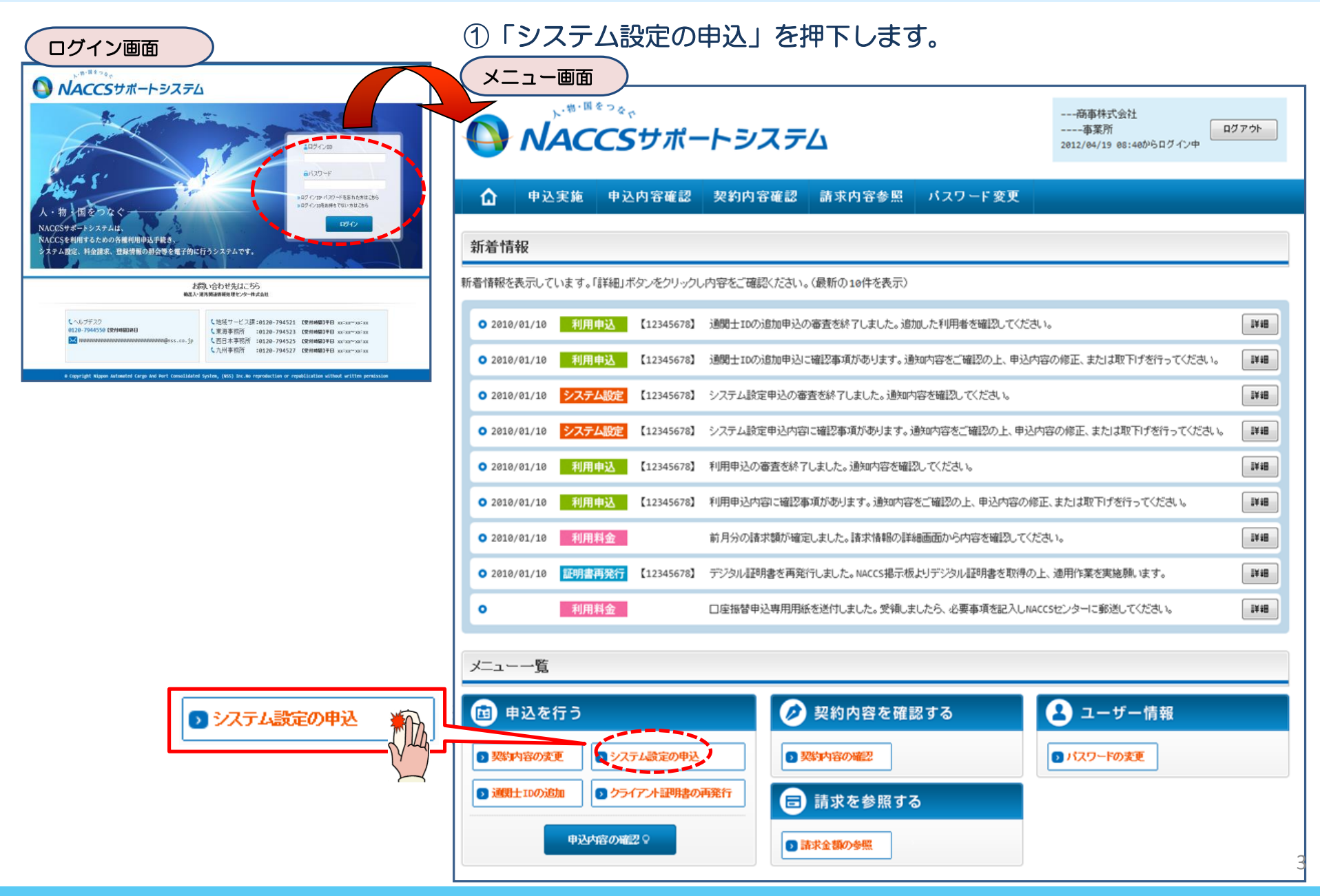

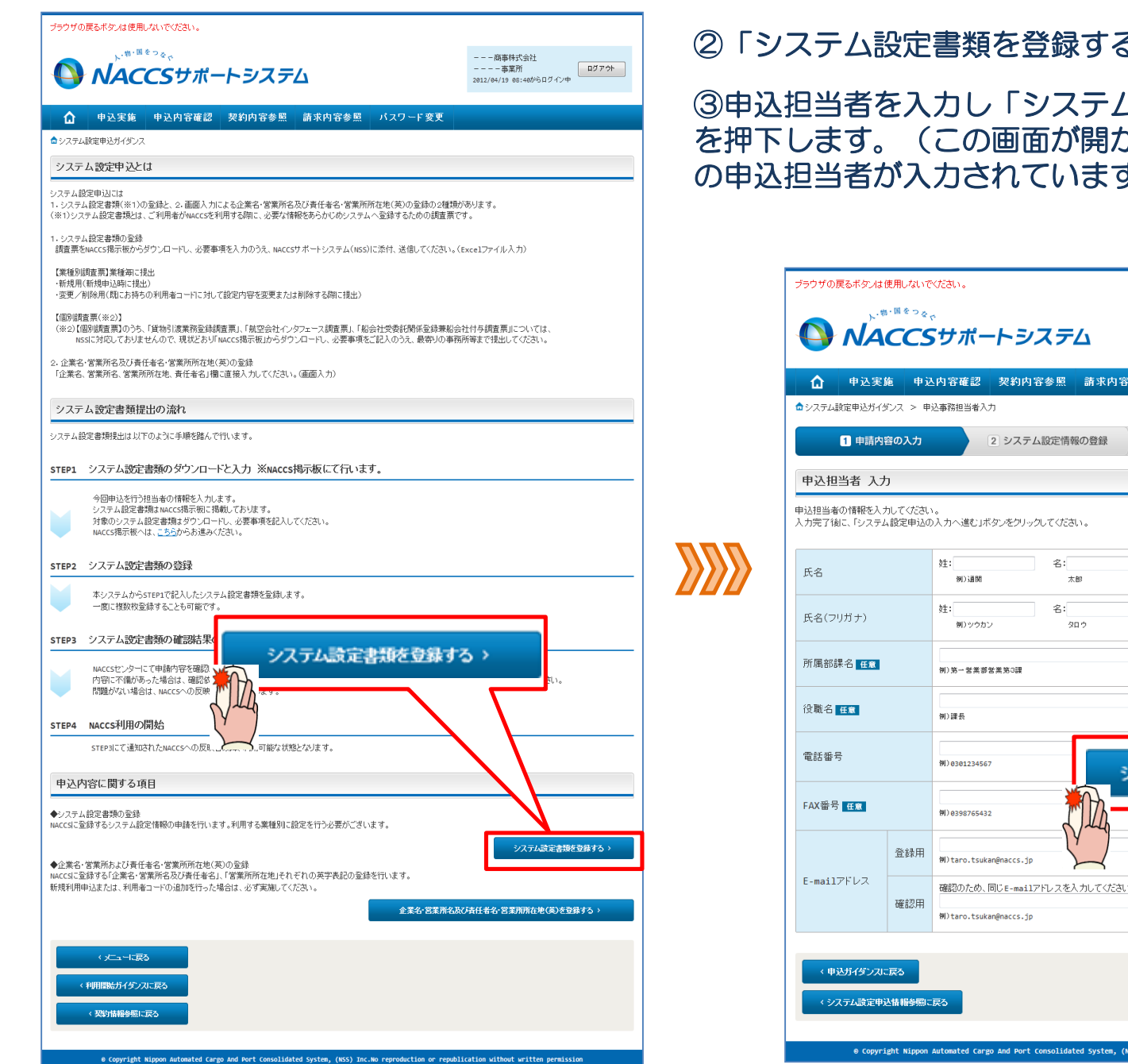

#### ②「システム設定書類を登録する」を押下します。

③申込担当者を入力し「システム設定申込の入力へ進む」 を押下します。(この画面が開かれた段階では利用申込時 の申込担当者が入力されています)

| ✿ 申込実                    | 施 申込              | 内容確認 契約内容参照 請求内容参照 パスワード変更                                        |                            |
|--------------------------|-------------------|-------------------------------------------------------------------|----------------------------|
| システム設定申込ガイ               | ダンス > 申;          | 込事務担当者入力                                                          |                            |
| 1 申請内                    | 容の入力              | 2 システム設定情報の登録 3 入力内容の確認                                           | 4 申請完了                     |
| 申込担当者 入力                 | ђ                 |                                                                   |                            |
| ■込担当者の情報を入<br>カ実て後に「ミノステ | 力してください<br>ム設定由込の | 。<br>入力へ道さ」ボケ <i>床</i> 少し-ク. てくだれ、                                |                            |
|                          | 48024120          | NY NEUMADED TO COLOUR                                             |                            |
| 氏名                       |                   | 姓: 名: (全角)<br>例)通関 太郎                                             |                            |
| 氏タ(フリガナ)                 |                   | 姓: 名: (全角カナ)                                                      |                            |
| 200(27/377)              |                   | 例) ツウカン タロウ                                                       |                            |
| 所属部課名 任意                 |                   | (全角)<br>例)第一営業部営業第3課                                              |                            |
| 役職名 <mark>任意</mark>      |                   | (全角)<br>例)課長                                                      |                            |
| 電話番号                     |                   | 例)8381234567 システム設定申込の)                                           | <sub>数字の</sub><br>入力へ進む: > |
| FAX番号 任意                 |                   | WI) e396765432                                                    | 数字 <i>0</i> .              |
|                          | 登録用               | 例)taro.tsukan@naccs.jp                                            | ●知先として登録し                  |
| E-mailアドレス               | 確認用               | 確認のため、同じE-mailアドレスを入力してください。<br>(半角英数字)<br>例)taro.tsukan@naccs.jp |                            |

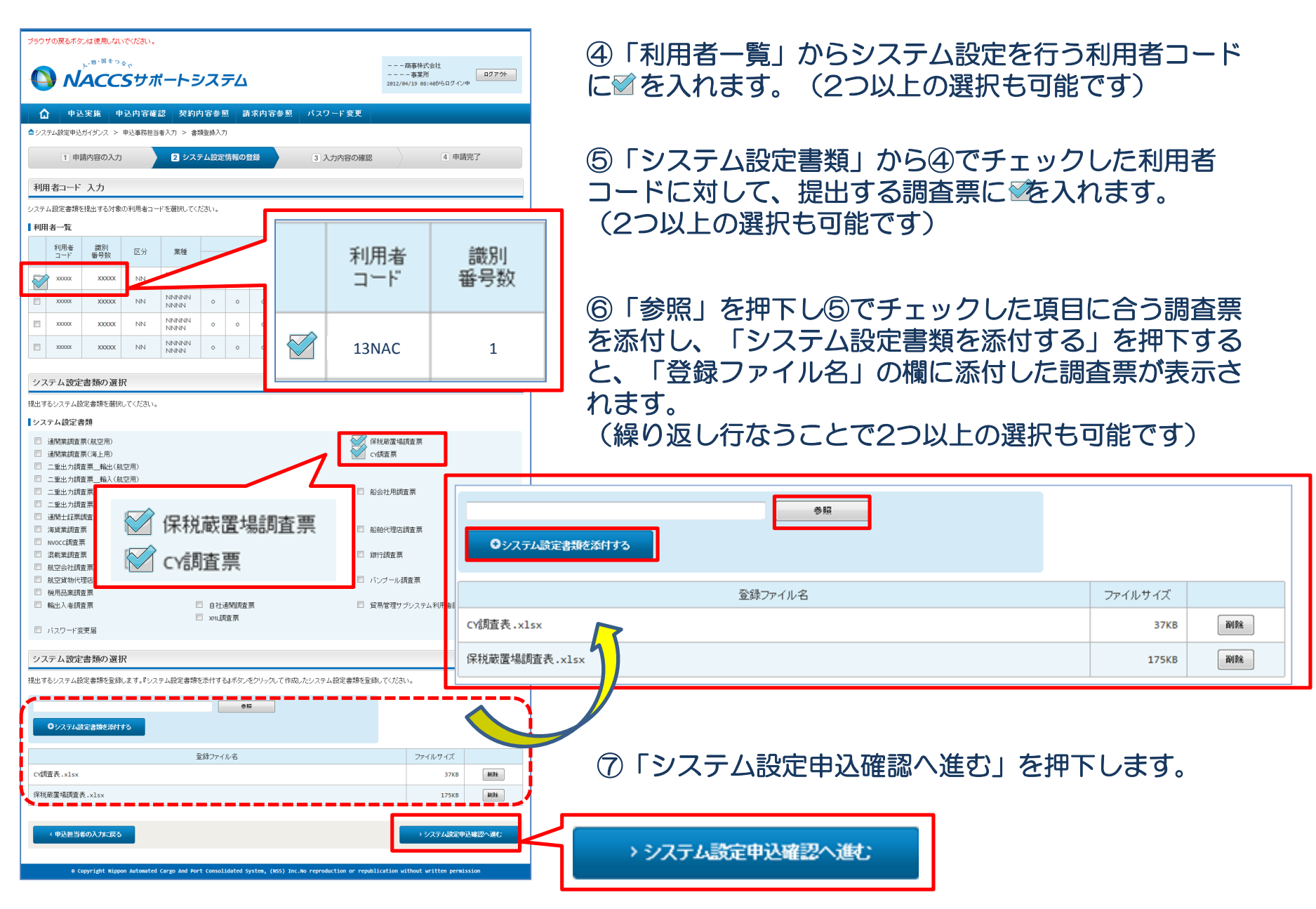

|                                                                                                    | 8                                            | 9込内                   | 容に誤りが                                        | ないか                         | 確認の」                            | 上、                                                                |   |
|----------------------------------------------------------------------------------------------------|----------------------------------------------|-----------------------|----------------------------------------------|-----------------------------|---------------------------------|-------------------------------------------------------------------|---|
| ブラウザの戻るボタンは使用しないでください。                                                                                                    | 「シ                                           | リステ                   | ム設定申込る                                       | を登録                         | する」フ                            | ボタンを押下します。                                                        |   |
|                                                                                                    |                                              | 景り等:<br>す。            | があった場合                                       | 合には                         | 、各画                             | 面に戻って修正を行い                                                        | i |
| ▲ 申込実施 申込内容確認 契約内容参照 請求内容参照 パスワード変更                                                                                                    |                                              |                       |                                              |                             |                                 |                                                                   | _ |
| ☆システム設定申込ガイダンス > 申込事務担当者入力 > 書類登録検討 > 書類登録確認                                                                                                    |                                              | シス                    | マテム設定申込 完了                                   |                             |                                 |                                                                   |   |
| 1 申請内容の入力     2 システム設定情報の登録     3 入力内容の確認     4                                                                                                    | 申請完了                                         |                       |                                              |                             |                                 | システム設定申込の受付が完了し                                                   |   |
| システム設定申込内容 確認                                                                                                    |                                              |                       |                                              |                             |                                 | ました。                                                              |   |
| 入力した情報内容を確認してください。<br>「システム設定申込を登録するJボタンをクリックすると、システム設定申込が完了します。<br>情報的容の施定をする場合は、それぞれの項目の「入力に戻るJボタンをクリックして、各情報入力の直面から修正してください。<br>入力内容を確認後に、「システム設定申込を登録するJボタンをクリックしてください。                                                                                                    |                                              |                       |                                              |                             |                                 | システム設定申込受付完了のメールを申込担当者宛てに送信しましたので、ご確認ください。                        |   |
| 申込担当者情報                                                                                                    |                                              |                       |                                              |                             |                                 | 申込受付番号 1200001C                                                   |   |
| <b>5 甲</b> 及4                                                                                                    | 世当者の入力に戻る                                    |                       |                                              |                             |                                 | ※入力いただいたE-mailアドレスにメールが届かない場合は、迷惑<br>フィルターの設定やメールの振り分け設定をご確認ください。 |   |
| 氏名 NNNNNNNNNNNNNNNNNNNNNNNNNNNNNNNN                                                                                                    |                                              |                       |                                              |                             |                                 |                                                                   |   |
| 氏名(フリガナ) NNNNNNN1NNNNNNNNNNNNNNNNNNNNNNNNNNNNN                                                                                                    | N                                            |                       |                                              |                             |                                 |                                                                   |   |
|                                                                                                    | <i>חחח</i>                                   | t: The second         | の保有する利用キューに「対するシフテル                          | 的空中的小学体化词中                  | ・下事のとおいとた。 ておい                  | ± 7                                                               |   |
|                                                                                                    | /////                                        | 0.4mm<br>「×」が引<br>続けて | あっされているものにつきましては、速やか<br>申认を行う場合は、「システム設定申认を約 | に申込を実施くださるよ<br>新する」ボタンをクリック | いたします。<br>うお願いいたします。<br>ってください。 | d, 9 o.                                                           |   |
| 株式(新)         り         申込担当者の入力に戻る                                                                                                    |                                              |                       | 利用者コード                                       | システム設定                      | E書類を登録する                        | 企業名・営業所名及び責任者名・営業所所在地(英)を登録する                                     |   |
| Cocco<br>E-mailアドレス X11000000012000000013000000001500000000160000000170000000017000000019000000019000000019000000019000000                                                                                                    | X9XXXXXXX10XXXXXX<br>XXX20XXXXXX10XXXX21XXXX |                       | 13NAC                                        |                             | 0                               | 0                                                                 | - |
| 000/22/0000000/23/0000000/25/000000                                                                                                    |                                              |                       | 15NAC                                        |                             | 0                               | ×                                                                 | 4 |
| 設定対象の利用者コード                                                                                                    |                                              |                       | IONAC                                        |                             | *                               | A                                                                 | _ |
| -<br>                                                                                                    | 定申込の入力に戻る                                    |                       | < メニューに戻る                                    |                             |                                 | クシステム設定申込を続ける                                                     |   |
| 利用者<br>当一ド     識別<br>報号図     区分     業種<br>net     web     ebMS     会話     メール     双方面・<br>の方面・     のI     EDI     判用<br>利用       Image: NUNNNIN     Image: NUNNNINNNIN | 管理資料 保税<br>管理<br>取約分 無料分 資料                  | 1                     |                                              |                             |                                 |                                                                   |   |
|                                                                                                    | 。<br>利用者コード                                  |                       | システム設定書類を登                                   | 録する                         | 企業名·営                           | 営業所名及び責任者名・営業所所在地(英)を登録する                                         |   |
| システム設定申込の入力に戻る                                                                                                    | 13NAC                                        |                       | 0                                            |                             |                                 | 0                                                                 |   |
| c (信査)<br>保税 厳選 編約 直 表                                                                                                    | 15NAC                                        |                       | 0                                            |                             |                                 | x                                                                 |   |
| 金録ファイル名                                                                                                    | 16NAC                                        |                       | ×                                            |                             |                                 | x                                                                 |   |
| Cr儲置表,xlsx                                                                                                    | 37KB                                         |                       |                                              |                             |                                 |                                                                   |   |
| 保税蔵置場調査表.xlsx                                                                                                    | 175KB                                        |                       |                                              |                             |                                 |                                                                   | 1 |
|                                                                                                    |                                              |                       | 申込を行った                                       | 51業種                        | 単位にシ                            | マテム設定申込の状態                                                        |   |
| 692743                                                                                                    | 定甲たて豆酥する                                     |                       | が確認できま                                       | ta >                        | マテム影                            | 設定書類が提出されると                                                       |   |
| L システム設定申込を登録する                                                                                                    | ermission                                    | $\bigvee$             |                                              | います                         |                                 |                                                                   |   |
|                                                                                                    |                                              | ~                     | 「し」になり                                       | ノのり。                        | or/cr 4                         |                                                                   |   |
|                                                                                                    |                                              |                       | い衣示される                                       | ۶9。                         |                                 |                                                                   |   |

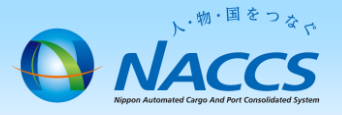

# 審査終了までしばらくお待ちください

## (回答は翌営業日以降になることがあります)

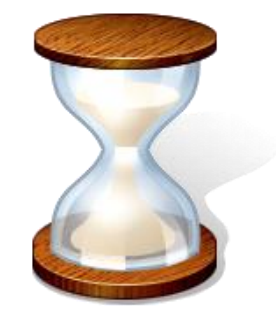

7

## 2. 申込内容の確認

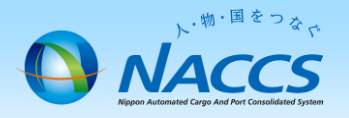

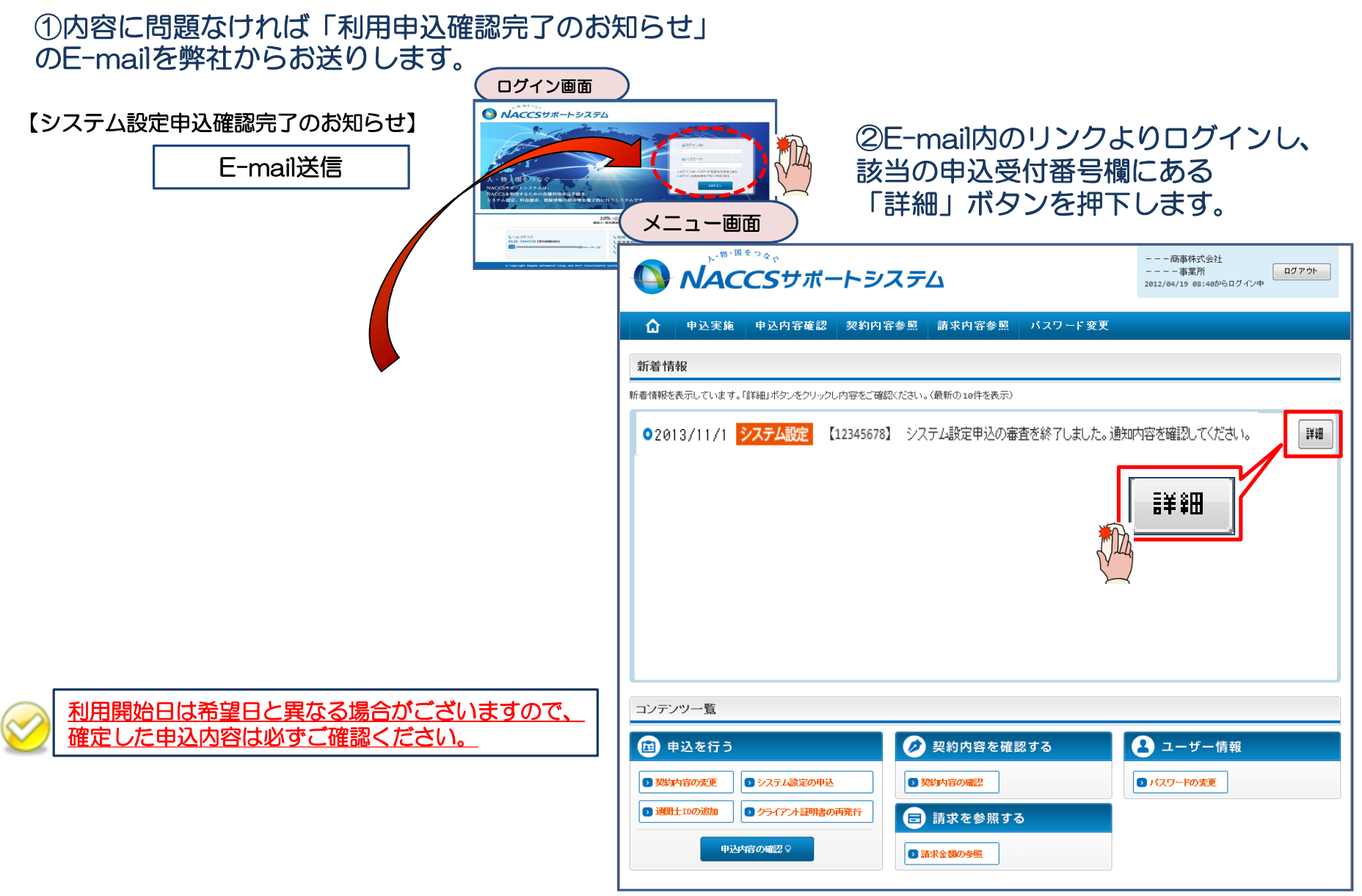

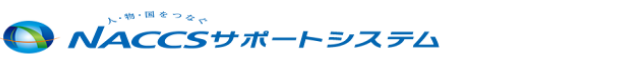

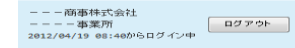

### ③確定した申込内容を確認します。

#### ☆ 申込実施 申込内容確認 契約内容参照 請求内容参照 パスワード変更

☆システム設定申込(書類登録)詳細

システム設定申込内容 参照

システム設定情報申込の申請内容の確認を行います。 申請が完了した場合は「進行状況」構が「承認済」と表示されます。 「NACCS登録日」よりNACCSのご利用が可能となります。

#### システム設定情報申込内容

| 申込概要 |                  |          |            |
|------|------------------|----------|------------|
| 受付番号 | XXXXXXXX         | ステータス    | NNNNNNN    |
| 申込日時 | 9999/99/99 99:99 | NACCS登録日 | 9999/99/99 |

#### 申込担当者情報

| 氏名         |                                          |
|------------|------------------------------------------|
| 氏名(フリガナ)   | ИМИМИМИМОМИМИМИМОМИ ИМИМИМИМОМИМИМИМИМИМ |
| 所属部課名      | ИИИИИИО ИИИИИИИО ИИИИИИИ                 |
| 役職名        | ИИИИИИИ ИИИИИИИИИИИИИИИИИИИИИИИИИИИИИИИ  |
| 電話番号       | 9999999999999999999                      |
| FAX番号      | 9999999999999999999                      |
| E-mailアドレス | XXXXXXXXXXXXXXXXXXXXXXXXXXXXXXXXXXXXXX   |

#### 設定対象の利用者コード

| 利用素   | ant 911 |    |     |     |     |      |    | 処理方式 |     |      |    |     | #6 | 管理  | 資料  | 保税       |
|-------|---------|----|-----|-----|-----|------|----|------|-----|------|----|-----|----|-----|-----|----------|
| 3 - F | 番号数     | 区分 | 業種  | net | web | ebMS | 会話 | メール  | 双方向 | POP3 | DI | EDI | 利用 | 有料分 | 無料分 | 管理<br>資料 |
| жжжж  | 9,999   | NN | NNN | 0   | 0   | 0    | 0  | 0    | 0   | 0    | 0  | 0   | •  | 0   | 0   | •        |
|       |         |    |     |     |     |      |    |      |     |      |    |     |    |     |     |          |

#### システム設定書類

|                                          |                                         | システム設定書類の種類 |
|------------------------------------------|-----------------------------------------|-------------|
| инининиинининининининининининининининини | ИИИИИИИИИИИИИИИИИИИИИИИИИИИИИИИИИИИИИИИ |             |
|                                          | NNNNNNNNNNNNNNNNNN                      |             |
| ИМИИИИИИИИИИИИИИИИ                       | NNNNNNNNNNNNNNNNNN                      |             |

| 登録ファイル名                                      | ファイルサイズ |
|----------------------------------------------|---------|
| <u>xxxxxxxxxxxxxxxxxxxxxxxxxxxxxxxxxxxxx</u> | 9,99968 |
| <u>xxxxxxxxxxxxxxxxxxxxxxxxxxxxxxxxxxxxx</u> | 9,99968 |
| <u>xxxxxxxxxxxxxxxxxxxxxxxxxxxxxxxxxxxxx</u> | 9,99968 |

\* まとめてダウンロードする

進行状況

| 進114/26     |            |                                                                                                    |
|-------------|------------|----------------------------------------------------------------------------------------------------|
| 作業項目        | 作業日        | 通知内容                                                                                                    |
| ИМИИИИИИИИИ | 9999/99/99 | КНИКИ КИКИ ОКИМИКИКИ ОКИМИКИКИ ОКИМИКИКИ ОКИМИКИКИ ОКИМИКИКИ ОКИМИКИКИ ОКИМИКИКИ ОКИМИКИКИ ОКИМИКИКИ ОКИМИКИ<br>КИКИКИ ОКИМИКИКИ ОКИМИКИКИ ОКИМИКИКИ ОКИМИКИКИ ОКИМИКИ ОКИМИКИКИ ОКИМИКИКИ ОКИМИКИКИ ОКИМИКИ<br>КИКИКИ ОКИМИКИКИ ОКИМИКИКИ ОКИМИКИКИ ОКИМИКИКИ ОКИМИКИКИ ОКИМИКИКИ ОКИМИКИ<br>КИКИКИ ОКИМИКИКИ ОКИМИКИКИ ОКИМИКИКИ ОКИМИКИ ОКИМИКИ ОКИМИКИ ОКИМИКИ<br>КИКИКИ ОКИМИКИКИ ОКИМИКИКИ ОКИМИКИКИ ОКИМИКИ ОКИМИКИ<br>КИКИКИ ОКИМИКИКИ ОКИМИКИ ОКИМИКИ ОКИМИКИ ОКИМИКИ<br>КИКИКИ ОКИМИКИ ОКИМИКИ ОКИМИКИ ОКИМИКИ ОКИМИКИ ОКИМИКИ<br>КИКИКИ ОКИМИКИ ОКИМИКИ ОКИМИКИ ОКИМИКИ ОКИМИКИ ОКИМИКИ<br>КИКИКИ ОКИМИКИ ОКИМИКИ ОКИМИКИ ОКИМИКИ ОКИМИКИ ОКИМИКИ<br>КИКИКИ ОКИМИКИ ОКИМИКИ ОКИМИКИ ОКИМИКИ ОКИМИКИ ОКИМИКИ ОКИМИКИ<br>КИКИКИ ОКИМИКИ ОКИМИКИ ОКИМИКИ ОКИМИКИ ОКИМИКИ ОКИМИКИ ОКИМИКИ ОКИМИКИ<br>ОКИКИ ОКИКИ ОКИКИ ОКИКИ ОКИКИ ОКИМИКИ ОКИМИКИ ОКИМИКИ ОКИМИКИ ОКИМИКИ ОКИМИКИ ОКИМИКИ ОКИМИКИ<br>ОКИКИ ОКИКИ ОКИКИ ОКИКИ ОКИКИ ОКИКИ ОКИКИ ОКИКИ ОКИКИ ОКИКИ ОКИКИ<br>ОКИКИ ОКИКИ ОКИКИ ОКИКИ ОКИКИ ОКИКИ ОКИКИ ОКИКИ ОКИКИ ОКИКИ ОКИКИ ОКИКИ<br>ОКИКИ ОКИКИ ОКИКИ ОКИКИ ОКИКИ ОКИКИ ОКИКИ ОКИКИ ОКИКИ ОКИКИ ОКИКИ ОКИКИ ОКИКИ ОКИКИ<br>ОКИКИ ОКИКИ ОКИКИ ОКИКИ ОКИКИ ОКИКИ ОКИКИ ОКИКИ ОКИКИ ОКИКИ ОКИКИ ОКИКИ ОКИКИ ОКИКИ ОКИКИ ОКИКИ ОКИКИ<br>ОКИКИ ОКИКИ И ОКИКИ ОКИКИ ОКИКИ ОКИКИ ОКИКИ ОКИКИ ОКИКИ ОКИКИ ОКИКИ ОКИКИ ОКИКИ ОКИКИ ОКИКИ ОКИКИ ОКИКИ ОКИКИ ОКИКИ ОКИКИ ОКИКИ ОКИКИ ОКИКИ ОКИКИ И ОКИКИ И ОКИКИ И ОКИКИ И ИКИКИ И ОКИКИ О |
|             |            |                                                                                                    |
|             |            |                                                                                                    |
| く一覧表示に戻る    |            | <b>クシステム設定中込を解正する</b>                                                                                                    |
|             |            | × システム設定申込を取り下げる                                                                                                    |
|             |            |                                                                                                    |

© Copyright Nippon Automated Cargo And Port Consolidated System, (NSS) Inc.No reproduction or republication without written permission

## 5. 申込内容の確認(システム設定調査票の訂正) 🕓 🎶

#### ①ご提出いただいた調査票に不備があった場合、NACCSセンターから 訂正を依頼するE-mailを弊社からお送りします。

【システム設定申込確認依頼のお知らせ】

E-mail送信

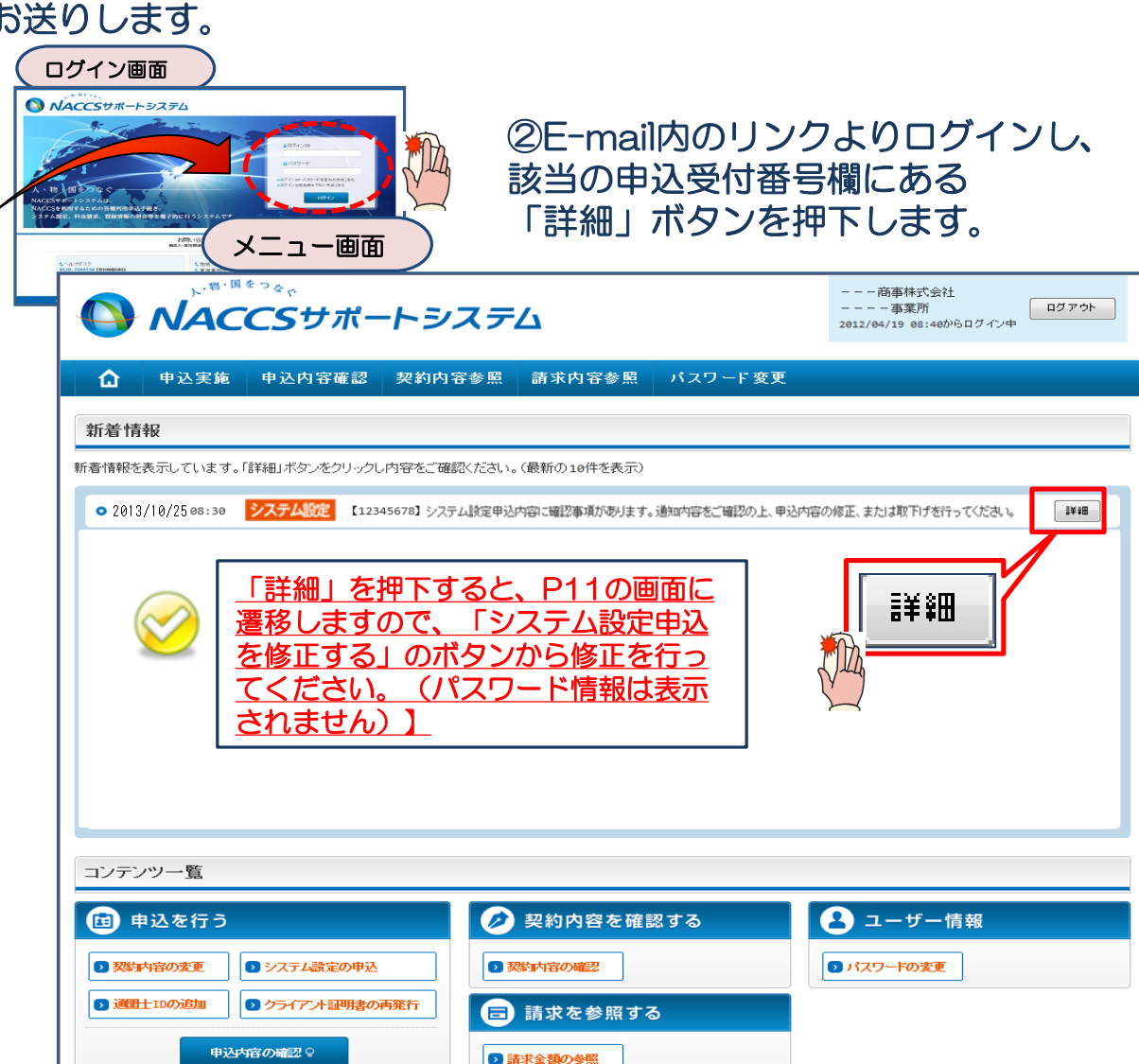

、.物・国をつな」

|                                                                                                    | システム部                                                                                                    | 定申込(書類型                                                                                                    | 283)詳細<br>内1282 チ                                        | 82                                                      |                                        |                                                                                 |                                                                                                    |                                         |                                                                                                    |                                                                                 |                                                                                    |          |          |          |                 |                                                                    |                           |
|----------------------------------------------------------------------------------------------------|----------------------------------------------------------------------------------------------------|----------------------------------------------------------------------------------------------------|----------------------------------------------------------|---------------------------------------------------------|----------------------------------------|---------------------------------------------------------------------------------|----------------------------------------------------------------------------------------------------|-----------------------------------------|----------------------------------------------------------------------------------------------------|---------------------------------------------------------------------------------|------------------------------------------------------------------------------------|----------|----------|----------|-----------------|--------------------------------------------------------------------|---------------------------|
|                                                                                                    | マテム設定                                                                                                    | 諸知中込の                                                                                                    | PI音 参<br>申請内容の <sup>3</sup>                              | RR<br>確認を行い                                             | ます。                                    |                                                                                 |                                                                                                    |                                         |                                                                                                    |                                                                                 |                                                                                    |          |          |          |                 |                                                                    |                           |
|                                                                                                    | 構が完了し<br>ACCS登録                                                                                                    | た場合は「進<br>日」よりNACCS                                                                                                    | 行状況」機<br>のご利用が                                           | が「承認済<br>「可能とない                                         | 」と表示され<br>使す。                          | れます。                                                                            |                                                                                                    |                                         |                                                                                                    |                                                                                 |                                                                                    |          |          |          |                 |                                                                    |                           |
|                                                                                                    | ステム語                                                                                                    | 定情報中                                                                                                    | 込内容                                                      |                                                         |                                        |                                                                                 |                                                                                                    |                                         |                                                                                                    |                                                                                 |                                                                                    |          |          |          |                 |                                                                    |                           |
| All and the lease of the lease of the l                           | P込 <b>很</b> 要                                                                                                    |                                                                                                    |                                                          | *****                                                   | ~~~                                    |                                                                                 |                                                                                                    |                                         | 7 -                                                                                                    | .47                                                                             |                                                                                    |          | NINININI | JAININI  |                 |                                                                    |                           |
| Number     Number     Number       CALLES     Number     Number       CALLES     Number     Number       Number     Number     Number       Number     Number     Number       Number     Number     Number       Number     Number     Number       Number     Number     Number       Number     Number     Number       Numb                                                                                                    | 和50.00<br>新天日時                                                                                                    |                                                                                                    |                                                          | 0000                                                    | aa/aa aa                               | 9199                                                                            |                                                                                                    |                                         | NACCS                                                                                                    | ·2人<br>(登録日                                                                     |                                                                                    |          | 9999/99  | /00      |                 |                                                                    |                           |
| No.102361444       No.20220200100000000000000000000000000000                                                                                                    |                                                                                                    |                                                                                                    |                                                          |                                                         |                                        |                                                                                 |                                                                                                    |                                         | 101003                                                                                                    | 100.011.00                                                                      |                                                                                    |          |          |          |                 |                                                                    |                           |
| KŠC       PREPREPREPRINA TORBUNA TORBU                                    | 込担当:                                                                                                    | 皆情報                                                                                                    |                                                          |                                                         |                                        |                                                                                 |                                                                                                    |                                         |                                                                                                    |                                                                                 |                                                                                    |          |          |          |                 |                                                                    | _                         |
| RADIO PUT J       INSPRESENCENT MAINING CONSISTENT AND CONSISTENT AND                                      | 氏名                                                                                                    |                                                                                                    |                                                          | NNNP                                                    | INNNNN                                 | омимии                                                                          | IN NNNN                                                                                                    | INNNNN                                  | имими                                                                                                    | 4                                                                               |                                                                                    |          |          |          |                 |                                                                    |                           |
| mmmmmmmmmmmmmmmmmmmmmmmmmmmmmmmmmmmm                                                                                                    | 大名(フリ                                                                                                    | ガナ)                                                                                                    |                                                          | NNNP                                                    |                                        |                                                                                 |                                                                                                    |                                         | имоми                                                                                                    | NNNNN                                                                           | NNNNON                                                                             | NNNNN    | инонии   | INNNN    | NNONN           |                                                                    |                           |
|                                                                                                    | 70高部課<br>分離名                                                                                                    | -0                                                                                                    |                                                          | NNN                                                     | INNNNN                                 |                                                                                 |                                                                                                    | INNNNN                                  |                                                                                                    |                                                                                 |                                                                                    |          |          |          |                 |                                                                    |                           |
| Arade in the service of the service of the service                           | ~~~~<br>電話番号                                                                                                    |                                                                                                    |                                                          | 99999                                                   | 999990999                              | 999999998                                                                       | a a sustaina Oin                                                                                                    | e en an an an Al N                      |                                                                                                    |                                                                                 |                                                                                    |          |          |          |                 |                                                                    |                           |
|                                                                                                    | AX番号                                                                                                    |                                                                                                    |                                                          | 99999                                                   | 99990999                               | 999999990                                                                       |                                                                                                    |                                         |                                                                                                    |                                                                                 |                                                                                    |          |          |          |                 |                                                                    |                           |
| Control View      Control View      Control | und 27                                                                                                    | 101.7                                                                                                    |                                                          | XXXXX                                                   | xxxxxxxx                               | 00000000                                                                        | 00000000                                                                                                    | (0))))))))))))))))))))))))))))))))))))) | 000000000000000000000000000000000000000                                                                                                    | 00000000000                                                                     | 000000000000000000000000000000000000000                                            | 00000000 |          | xxøxxx   | xxxxxxx         | *****                                                              | exxxxx                    |
| Virtual Part Part Part Part Part Part Part Part                                                                                                    | -mail)                                                                                                    | F VA                                                                                                    |                                                          | 20000                                                   | XXXXXXXXXXXXXXXXXXXXXXXXXXXXXXXXXXXXXX | 000000000                                                                       | 000000000000000000000000000000000000000                                                                                                    | (0XXXXXXXXXXXXXXXXXXXXXXXXXXXXXXXXXXXXX | 000000000000000000000000000000000000000                                                                                                    | XXXXXXXXXX<br>X                                                                 |                                                                                    |          |          | ~~***    | AUXAAXXX        | ~~~0~~~                                                            | *****                     |
|                                                                                                    | alash kater -                                                                                                    | n Alimak—                                                                                                    |                                                          |                                                         |                                        |                                                                                 |                                                                                                    |                                         |                                                                                                    |                                                                                 |                                                                                    |          |          |          |                 |                                                                    |                           |
| Image: 100 million of the set of the set of the s                        | AEX 1 alco                                                                                                    | の利用者コ                                                                                                    | - <b>r</b>                                               |                                                         |                                        |                                                                                 |                                                                                                    |                                         |                                                                                                    |                                                                                 |                                                                                    |          |          |          |                 |                                                                    |                           |
| Image: Second Second                    | 利用者<br>コード                                                                                                    | 織別<br>番号数                                                                                                    | 区分                                                       | 萊種                                                      | net                                    | web                                                                             | ebMS                                                                                                    | 会話                                      | 処理方式<br>メール                                                                                                    | 双方向                                                                             | POP3                                                                               | DI       | EDI      | 共同<br>利用 | 管理有料分           | 置料<br>無料分                                                          | 保税管理                      |
| 2000         9,555         10         10         0         0         0         0         0         0         0         0         0         0         0         0         0         0         0         0         0         0         0         0         0         0         0         0         0         0         0         0         0         0         0         0         0         0         0         0         0         0         0         0         0         0         0         0         0         0         0         0         0         0         0         0         0         0         0         0         0         0         0         0         0         0         0         0         0         0         0         0         0         0         0         0         0         0         0         0         0         0         0         0         0         0         0         0         0         0         0         0         0         0         0         0         0         0         0         0         0         0         0         0         0         0 <th0< td=""><td></td><td></td><td></td><td></td><td></td><td></td><td></td><td></td><td></td><td></td><td></td><td></td><td></td><td></td><td></td><td></td><td></td></th0<>                                                                                                    |                                                                                                    |                                                                                                    |                                                          |                                                         |                                        |                                                                                 |                                                                                                    |                                         |                                                                                                    |                                                                                 |                                                                                    |          |          |          |                 |                                                                    |                           |
| konstruktion         konstruktion         konstruktion<                                                                                                    |                                                                                                    | 0 000                                                                                                    | NINI                                                     | A-10-10-1                                               |                                        |                                                                                 |                                                                                                    |                                         |                                                                                                    |                                                                                 |                                                                                    |          |          |          | -               |                                                                    | JIL PI                    |
| 2/2 - LÖDC BRATT           V/2 - LÖDC BRATT           REFERENCE REFERENCE REF                                                                                               |                                                                                                    | 9,999                                                                                                    | NN                                                       | NNN                                                     | 0                                      | 0                                                                               | 0                                                                                                    | 0                                       | o                                                                                                    | 0                                                                               | 0                                                                                  | 0        | 0        | 0        | 0               | 0                                                                  | 0                         |
| вклювани (сключи на на на на на на на на на на на на на                                                                                                    |                                                                                                    | 9,999                                                                                                    | NN                                                       | NNN                                                     | 0                                      | 0                                                                               | o                                                                                                    | 0                                       | 0                                                                                                    | 0                                                                               | 0                                                                                  | 0        | 0        | 0        | 0               | 0                                                                  | 0                         |
| Image: Selection in the intervention in the interventin the intervention in the int                   | ステム記                                                                                                    | 9,999<br>定書類                                                                                                    | NN                                                       |                                                         | 0                                      | 0                                                                               | 0                                                                                                    | 。<br>·ステム設済                             | 。<br>書類の種                                                                                                    | 。<br>類                                                                          | 0                                                                                  | 0        | 0        | 0        | 0               | 0                                                                  | 0                         |
| 全勢ウェイル名         ファイルウイズ           09,99983         9,99983           000000000000000000000000000000000000                                                                                                    | ステム記<br>NNNNNN                                                                                                    | 9,999<br>安吉教                                                                                                    |                                                          |                                                         | 0                                      | 0                                                                               | 0                                                                                                    | ○<br>ステム設定                              | ◎                                                                                                    | o<br>J                                                                          | 0                                                                                  | 0        | 0        | 0        | 0               | 0                                                                  | 0                         |
| 登録ファイル名         ファイルウイズ           000000000000000000000000000000000000                                                                                                    |                                                                                                    | 9,999<br>(定書類<br>NNN (NNNN<br>NNN (NNNNN                                                                                                    |                                                          |                                                         | 0                                      | 0                                                                               | o<br>S                                                                                                    | ○                                       | ◎                                                                                                    | o<br>類                                                                          | 0                                                                                  | 0        | 0        | 0        | 0               | 0                                                                  | 0                         |
|                                                                                                    |                                                                                                    | 9,999<br>安定書類<br>NNNOCNINN<br>NNNOCNINN                                                                                                    |                                                          |                                                         | 0                                      | 0                                                                               | o<br>S                                                                                                    | 。                                       | ◎                                                                                                    | o<br>瀕                                                                          | ¢                                                                                  | 0        | 0        | 0        | o               | 0                                                                  | 0                         |
| (1)         (1)         (1)         (1)         (1)         (1)         (1)         (1)         (1)         (1)         (1)         (1)         (1)         (1)         (1)         (1)         (1)         (1)         (1)         (1)         (1)         (1)         (1)         (1)         (1)         (1)         (1)         (1)         (1)         (1)         (1)         (1)         (1)         (1)         (1)         (1)         (1)         (1)         (1)         (1)         (1)         (1)         (1)         (1)         (1)         (1)         (1)         (1)         (1)         (1)         (1)         (1)         (1)         (1)         (1)         (1)         (1)         (1)         (1)         (1)         (1)         (1)         (1)         (1)         (1)         (1)         (1)         (1)         (1)         (1)         (1)         (1)         (1)         (1)         (1)         (1)         (1)         (1)         (1)         (1)         (1)         (1)         (1)         (1)         (1)         (1)         (1)         (1)         (1)         (1)         (1)         (1)         (1)         (1)         (1)         (1)         (1) <td></td> <td>9,999<br/>次定書類<br/>NNNCNNNN<br/>NNNCNNNN</td> <td></td> <td></td> <td>0</td> <td>0<br/>231</td> <td>。<br/>シ<br/>ファイル名</td> <td>。<br/>(ステム銀道</td> <td><ul> <li>○</li> <li>三書請の)4重</li> </ul></td> <td>。<br/>類</td> <td>0</td> <td>0</td> <td>0</td> <td>0</td> <td>0<br/>77-11</td> <td>。<br/>レサイズ</td> <td>0</td>                                                                                                    |                                                                                                    | 9,999<br>次定書類<br>NNNCNNNN<br>NNNCNNNN                                                                                                    |                                                          |                                                         | 0                                      | 0<br>231                                                                        | 。<br>シ<br>ファイル名                                                                                                    | 。<br>(ステム銀道                             | <ul> <li>○</li> <li>三書請の)4重</li> </ul>                                                                                                    | 。<br>類                                                                          | 0                                                                                  | 0        | 0        | 0        | 0<br>77-11      | 。<br>レサイズ                                                          | 0                         |
|                                                                                                    |                                                                                                    | 9,999<br>次定書類<br>NINN CMINIU<br>NINN CMINIU<br>NINN CMINIU<br>NINN CMINIU                                                                                                    |                                                          |                                                         | 0                                      | 0<br>至刻                                                                         | 。<br>シ<br>ファイル名                                                                                                    | 。<br>(ステム設定                             | 。                                                                                                    | o<br>類                                                                          | 0                                                                                  | 0        | o        | 0        | 0<br>7r1)       | 。<br>レサイズ<br>9,                                                    | 9995KB                    |
| • #2007070-F#76           FftXD:           International (CRIPINI)         Impact (CRIPINII)         Impact (CRIPINII)         Impact (CRIPINII)           • #2007070-0000000000000000000000000000000                                                                                                    |                                                                                                    | 9,999<br>次定書類<br>NNN CNINN<br>NNN CNINN<br>NNN CNINN<br>NNN CNINN                                                                                                    |                                                          |                                                         | 0                                      | 0<br>2<br>2<br>3<br>3                                                           | 。<br>シ<br>ファイル名                                                                                                    | 。<br>マステム設定                             | この                                                                                                    | 。<br>類                                                                          | 0                                                                                  | 0        | 0        |          | 0<br>77-11      | 。<br>レサイズ<br>9,<br>9,                                              | 999K8<br>999K8            |
| Internet         Internet         Internet           Internet         Internet         In                                                                                                    |                                                                                                    | 9,999<br>次定書類<br>เทคพ.cค.iคค<br>เกคพ.cค.iคค<br>เกคพ.cค.iคค<br>เกคพ.cค.iคค                                                                                                    |                                                          |                                                         |                                        | 0                                                                               | 。<br>シ<br>ファイル名                                                                                                    | 。<br>(ステム銀)                             | 。<br>2書類の種                                                                                                    | 湖                                                                               | 0                                                                                  | 0        | 0        | 0        | ०<br>७<br>७७२४॥ | 。<br>レサイズ<br>9,<br>9,                                              | 999KB<br>9999KB           |
| (竹葉坊目)         (竹葉日)         通知時日           (中美坊日)         (日美市)         (日美市)         (日                                                                                                    |                                                                                                    | 9,999                                                                                                    |                                                          |                                                         |                                        | 0                                                                               | 。<br>シ<br>ファイル名                                                                                                    | 。<br>マステム設定                             | こ書言語の利益                                                                                                    | 。<br>類                                                                          | 0                                                                                  | 0        | 0        | 0        | 0<br>7r4#       | 0<br>,977X<br>9,<br>9,<br>9,<br>9,                                 | 999K8<br>9999K8<br>9999K8 |
| Regelegelegelegelegelegelegelegelegelege                                                                                                    | ステム語<br>INNINN<br>INNINN<br>INNINN<br>INNINN<br>INNINN<br>INNINN                                                                                                    | 9,999                                                                                                    | NN<br>                                                   |                                                         | 0                                      | 。<br>章<br>章<br>章                                                                | 0<br>5<br>77≁1⊮4                                                                                                    | 。<br>(ステム銀灯                             | 。                                                                                                    | 20                                                                              | 0                                                                                  | 0        |          | 0        | 0<br>7r41       | 。<br>レサイズ<br>9,<br>9,<br>9,                                        | 999K8<br>9999K8           |
|                                                                                                    | ステム語<br>INNNNN<br>INNNNN<br>INNNNN<br>INNNNNN<br>INNNNNN<br>INNNNNN                                                                                                    | 9,999<br>次定書類<br>NNN ON NNN<br>NNN ON NNN<br>NNN ON NNN<br>(0)<br>(0)<br>(0)<br>(0)<br>(0)<br>(0)<br>(0)<br>(0)                                                                                                    | NN<br>NNNNNNNNNNNNNNNNNNNNNNNNNNNNNNNNNNN                | NNN<br>DDNNNN<br>NNNNN<br>NNNNN<br>XXIs<br>XXIs<br>XXIs | <ul> <li>○</li> <li>目前</li> </ul>      | 。<br>至33                                                                        | ०<br>5<br>777-11/48                                                                                                    | 0<br>(ステム銀灯                             | の書類の種                                                                                                    | 9                                                                               | o<br>الألب                                                                         | nh)윤<br> | 0        | 0        | 0<br>7r41       | 。<br>レサイズ<br>9,<br>9,<br>9,                                        | 999K8<br>999K8            |
|                                                                                                    | ステム書<br>INNININI<br>INNININI<br>INNININI<br>INNININI<br>INNININI<br>+ ま<br>行 <b>七</b> 次兄<br>INNININI                                                                                                    | 9,999                                                                                                    | NN NI NI NI NI NI NI NI NI NI NI NI NI N                 |                                                         | o                                      | o<br>安納<br>又ZZZ                                                                 | 。<br>シ<br>シ<br>ファイル名<br>いいいいいい<br>いいいいいい<br>いいいいいい<br>いいいいいい<br>いいいいい<br>いいいいい<br>いいいいい<br>いいいいい<br>いいいいい<br>いいいいい<br>いいいいい<br>いいいいい<br>いいいいい<br>いいいいい<br>いいいいい<br>いいいいい<br>いいいいいい |                                         | <ul> <li>・</li> <li>・</li></ul> | <b>○</b><br>通知<br>30<br>50<br>50<br>50<br>50<br>50<br>50<br>50<br>50<br>50<br>5 | 。<br>《<br>》<br>《<br>》<br>《<br>》<br>》<br>《<br>》<br>》                                | 0<br>    |          |          | 0<br>7741       | 。<br>・<br>・<br>・<br>・<br>・<br>・<br>・<br>・<br>・<br>・<br>・<br>・<br>・ | 999KB<br>999KB<br>999KB   |
|                                                                                                    | ステム語<br>INNININ<br>INNININ<br>INNININ<br>INNININ<br>INNININ<br>INNININ<br>INNININ<br>INNININ<br>INNININI<br>INNININI                                                                                                    | <br>・<br>・<br>                                                                                                    | NN<br>IIININININI<br>IIINININININI<br>IIININININ         |                                                         | o<br>中華<br>中葉日<br>9/99/99              | 0<br>日本<br>日本<br>日本<br>日本<br>日本<br>日本<br>日本<br>日本<br>日本<br>日本<br>日本<br>日本<br>日本 | 0<br>22<br>22<br>22<br>22<br>22<br>22<br>22<br>22<br>22<br>22<br>22<br>22<br>22                                                                                                    |                                         | <ul> <li>・</li> <li>・</li></ul> |                                                                                 | 。<br>派<br>(私)<br>(人)<br>(人)<br>(人)<br>(人)<br>(人)<br>(人)<br>(人)<br>(人)<br>(人)<br>(人 | •        |          |          | 0<br>77-11      | 0                                                                  | 999K8<br>999K8<br>999K8   |
| (一覧表示に戻る) クシステム設定申込を修正する                                                                                                    | ステム記<br>ININININ<br>ININININ<br>ININININ<br>ININININ<br>ININININ<br>ININININ<br>ININININ<br>ININININ<br>ININININ<br>ININININI<br>INININININI<br>ININININI<br>ININININI<br>ININININI<br>ININININI<br>ININININI<br>INININININI<br>INININININI<br>INININININI<br>INININININI<br>ININININI<br>ININININI<br>ININININI<br>ININININI<br>INININININI<br>INININININI<br>ININININI<br>ININININININI<br>INININININI<br>ININININI<br>ININININININI<br>ININININI<br>ININININI<br>ININININI<br>INININININININI<br>ININININININI<br>INININININI<br>INININININININI<br>INININININI<br>ININININI<br>ININININI<br>ININININI<br>INININININI<br>ININININININI<br>INININININI<br>ININININI<br>INININININI<br>ININININI<br>ININININI<br>ININININI<br>ININININI<br>ININININI<br>INININININININI<br>INININININI<br>INININININI<br>ININININININI<br>INININININI<br>INININININI<br>ININININI<br>ININININININININI<br>ININININININININININI<br>ININININININININININI<br>ININININININININININININININININININININ | <ul> <li>9,999</li> <li>9,999</li> <li>52:書類</li> <li>52:書類</li> <li>84:85:00.000</li> <li>84:85:00.000</li> <li>84:85:000</li> <li>84:85:0000</li> <li>84:85:0000<!--</td--><td>NN<br/>NN<br/>NN<br/>NN<br/>NN<br/>NN<br/>NN<br/>NN<br/>NN<br/>NN</td><td></td><td>0</td><td>。<br/>·<br/>·<br/>·<br/>·<br/>·<br/>·</td><td>0<br/>22<br/>277771/24<br/>2027771/24</td><td></td><td></td><td>0<br/>33<br/>30<br/>30<br/>30<br/>30<br/>30<br/>30<br/>30<br/>30<br/>30<br/>30<br/>30<br/>30</td><td>о<br/></td><td>0</td><td></td><td></td><td>0<br/>7771/1</td><td>0<br/></td><td>999K8<br/>999K8<br/>999K8</td></li></ul> | NN<br>NN<br>NN<br>NN<br>NN<br>NN<br>NN<br>NN<br>NN<br>NN |                                                         | 0                                      | 。<br>·<br>·<br>·<br>·<br>·<br>·                                                 | 0<br>22<br>277771/24<br>2027771/24                                                                                                    |                                         |                                                                                                    | 0<br>33<br>30<br>30<br>30<br>30<br>30<br>30<br>30<br>30<br>30<br>30<br>30<br>30 | о<br>                                                                              | 0        |          |          | 0<br>7771/1     | 0<br>                                                              | 999K8<br>999K8<br>999K8   |

③弊社からの通知内容をご確認いただき、申込内 容を修正する場合は「システム設定申込を修正す る」を、取り下げる場合は「システム設定申込を 取り下げる」を押下します。

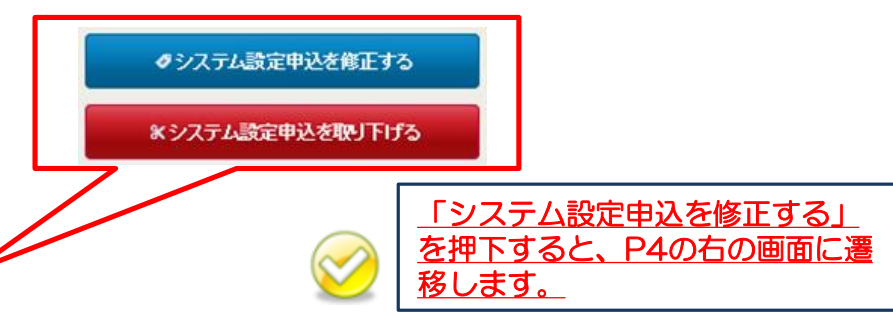